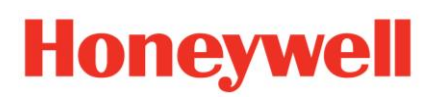

1

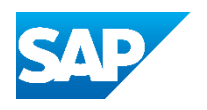

# Packaging & Labels - Advanced Shipping Notification (ASN)

Login to your supplier account and go to your Home Screen

### 2 Create the Ship Notice

| Customers          |                                       | Order numbers                           |                                                       | Creation date                                    |
|--------------------|---------------------------------------|-----------------------------------------|-------------------------------------------------------|--------------------------------------------------|
| Select or type     | selections O                          | Type selection                          |                                                       | Last 31 days                                     |
|                    |                                       | Partial match                           | O Exact match                                         |                                                  |
| Show more          |                                       |                                         |                                                       |                                                  |
|                    |                                       |                                         |                                                       |                                                  |
| Croate chin poties |                                       |                                         |                                                       |                                                  |
| Create ship notice | 2                                     |                                         |                                                       |                                                  |
| Create ship notice | e Order No.                           | Item No.                                | Description                                           | Need By                                          |
| Create ship notice | e Order No.<br>Customer: <b>Honey</b> | Item No.                                | Description<br>Address: <b>Honeywell</b>              | Need By<br>ECC FRE, Freeport, IL,                |
| Create ship notice | Customer: Honey                       | Item No.<br>well - TEST Ship To /<br>10 | Description<br>Address: <b>Honeywell</b><br>SPEED NUT | Need By<br>ECC FRE, Freeport, IL,<br>Sep 3, 2024 |

## Honeywell

i

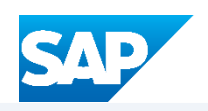

|                                     |          |  |                | U  |
|-------------------------------------|----------|--|----------------|----|
| FIELD FASTENER SUPPLY C             | O-TEST   |  | Update Address | н  |
| Machesney Park, IL<br>United States |          |  |                | Fr |
| Ship Notice Header                  |          |  |                |    |
| SHIPPING                            |          |  |                | TR |
| Packing Slip ID:*                   |          |  |                | -  |
| Invoice No.:                        |          |  |                |    |
| Requested Delivery Date: -          |          |  |                |    |
|                                     | Select 🗸 |  |                |    |
| Ship Notice Type                    |          |  |                |    |
| Ship Notice Type Shipping Date:*    |          |  |                |    |

Tip! - If you are not sure of fill the form, please visit the Honeywell Site (SIP) -Advanced Shipping Notification (ASN) Section at: **Ariba Training Site (Honeywell)** 

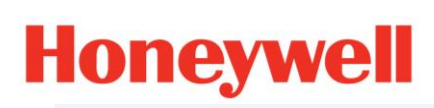

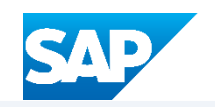

| PDF Details Weight UOM: (i) Kilograms V        |
|------------------------------------------------|
|                                                |
|                                                |
|                                                |
| Download PDF Pack Items Save Exit Next         |
|                                                |
| Privacy Statement Security Disclosure Terms of |

|                                               |                                                      |             | <b>q</b> 0 /                               |
|-----------------------------------------------|------------------------------------------------------|-------------|--------------------------------------------|
|                                               | Save                                                 | Defi        | ne Instructions Next                       |
| 3)                                            |                                                      |             |                                            |
| packing                                       | Print labels                                         |             | Review ship notice                         |
|                                               |                                                      |             |                                            |
| can still rearrange handling unit             | s within the packing hierarchy.                      |             | ×                                          |
| can still rearrange handling unit             | s within the packing hierarchy.                      |             | X<br>Total packed 100.00 9                 |
| can still rearrange handling unit<br>Batch ID | s within the packing hierarchy.<br>ASN Quantity Pack | ed quantity | Total packed 100.00 %<br>Packed percentage |

### Honeywell

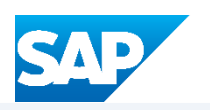

**6** Modify the Handling Unit on your needs, you can select Boxes or Pallets.

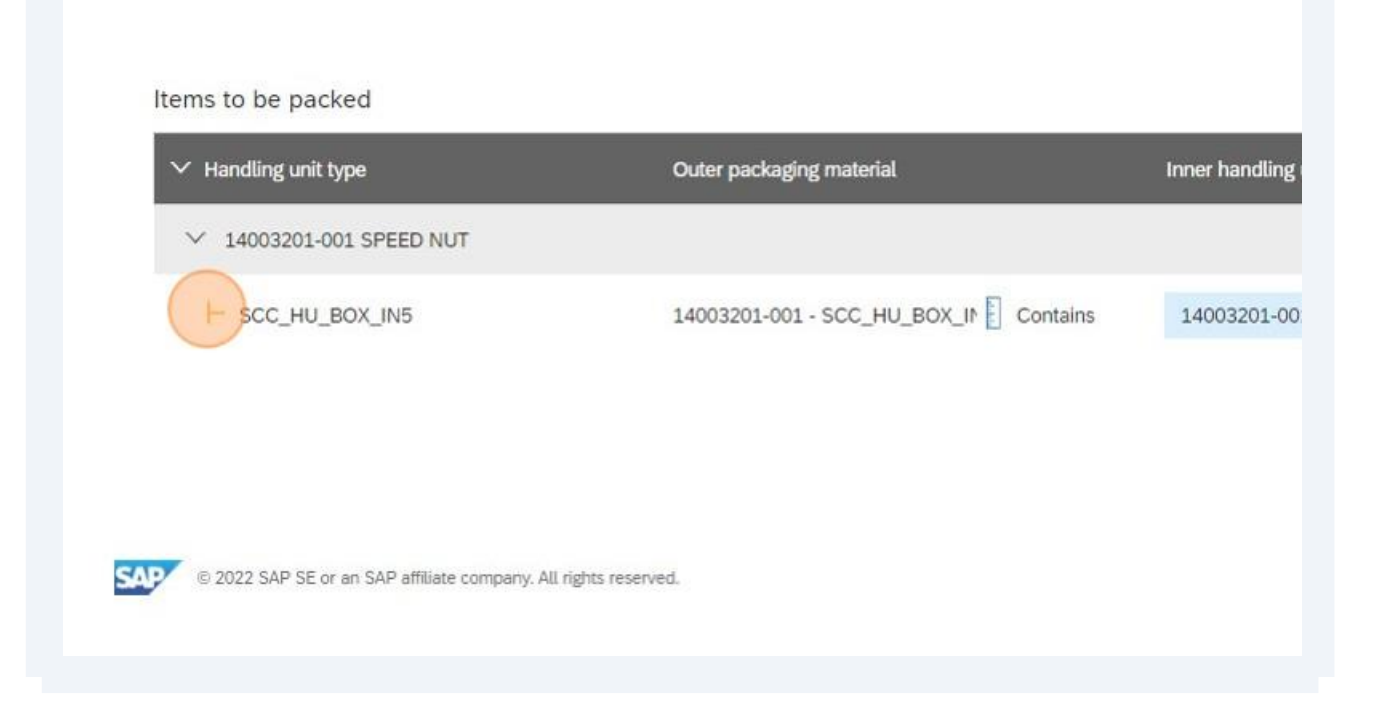

7 Click on the blue rule to modify the Length, Height and Width accordingly.

| •                       | 5                            |          |        |             |        |     |
|-------------------------|------------------------------|----------|--------|-------------|--------|-----|
|                         | Ð                            |          |        |             |        |     |
|                         | 14003201-001 - SCC_HU_BOX_IN | Contains | 14003  | 201-001 SPE | ED NUT | 100 |
|                         |                              | Length   | Height | Width       | Unit   |     |
|                         |                              | 10       | 10     | 10          | Inches |     |
|                         |                              |          |        |             |        |     |
|                         |                              |          |        |             |        |     |
| A11                     |                              |          |        |             |        |     |
| company. All rights res | ervea.                       |          |        |             |        |     |
|                         |                              |          |        |             |        |     |
|                         |                              |          |        |             |        |     |

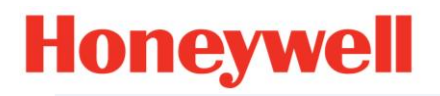

i

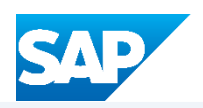

| 8    | Type       | the Qua               | antity per            | Handling                 | unit.    |    |                 |            |        |
|------|------------|-----------------------|-----------------------|--------------------------|----------|----|-----------------|------------|--------|
|      |            | Inner ha              | andling unit          |                          | Quantity |    | Gross<br>weight | Net weight | Unit   |
| Cont | ains<br>th | 14003<br>Height<br>10 | 201-001 SPER<br>Width | ED NUT<br>Unit<br>Inches | 100      | EA | 40              | 30         | Pounds |
|      |            |                       |                       |                          |          |    |                 |            | 2      |

Alert! - This field will determinate how many labels will be generated.

Tip! - As example, if you are shipping 100 Pcs, on two boxes, each box will contain 50 Pcs. You must type 50 as Quantity.

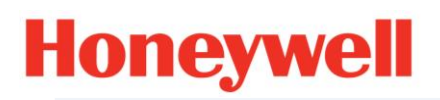

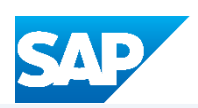

| -        |
|----------|
| <b>n</b> |
| м        |
| _        |

Type the Gross Weight.

| nner handling unit     | Quantity |    | Gross<br>weight | Net weight | Unit              |                     |      |
|------------------------|----------|----|-----------------|------------|-------------------|---------------------|------|
| 14003201-001 SPEED NUT | 100      | EA | 40              | 30         | Pounds            | +                   | ~    |
|                        |          |    |                 |            | Privacy Statement | Security Disclosure | Term |
|                        |          |    |                 |            |                   |                     |      |

Alert! - Gross weight always must be bigger than the Net Weight.

Gross weight = Packaging + Material weight.

Net Weight = Material weight.

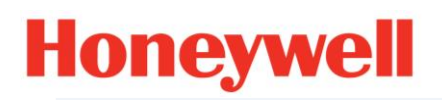

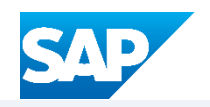

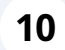

Type the Net Weight.

| ing unit Quantity Gross weight Unit                |               |          |                 |            |                   | D                   |              |
|----------------------------------------------------|---------------|----------|-----------------|------------|-------------------|---------------------|--------------|
| -001 SPEED NUT 100 EA 40 30 Pounds +               | ing unit      | Quantity | Gross<br>weight | Net weight | Unit              |                     |              |
| 001 SPEED NUT 100 EA 40 30 Pounds +                |               |          |                 |            |                   |                     | ~            |
|                                                    | 001 SPEED NUT | 100      | EA 40           | 30         | Pounds            | +                   |              |
|                                                    |               |          |                 |            |                   |                     |              |
|                                                    |               |          |                 |            |                   |                     |              |
| Privacy Statement Security Disclosure Terms of Use |               |          |                 |            | Privacy Statement | Security Disclosure | Terms of Use |

| <b>11</b> Select the | e Unit of Mea | asure.          |            |                   |                                  |
|----------------------|---------------|-----------------|------------|-------------------|----------------------------------|
|                      |               |                 |            |                   |                                  |
| ng unit              | Quantity      | Gross<br>weight | Net weight | Unit              |                                  |
|                      |               |                 |            | ~                 | ~                                |
| 001 SPEED NUT        | 100           | EA 40           | 30         | Pounds            | +                                |
|                      |               |                 |            |                   |                                  |
|                      |               |                 |            |                   |                                  |
|                      |               |                 |            | Privacy Statement | Security Disclosure Terms of Use |
|                      |               |                 |            |                   |                                  |

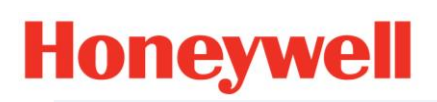

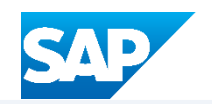

### Click on "Next" and confirm all Items are 100% packed.

|                 |              | E ? AP             |
|-----------------|--------------|--------------------|
|                 |              | Exit               |
| 3)<br>n packing | Print labels | Review ship notice |
|                 |              | X                  |
|                 |              |                    |
|                 |              |                    |
| ription         | Batch ID     | ASN Quantity       |

### **13** Double check the packaging and move forward by clicking again on "Next".

|                                              |                                                 | Save            | ine Instructions                           |
|----------------------------------------------|-------------------------------------------------|-----------------|--------------------------------------------|
|                                              |                                                 |                 |                                            |
| acking                                       | Print labels                                    |                 | Review ship notice                         |
|                                              |                                                 |                 | ×                                          |
| n still rearrange handling unit:             | s within the packing hierarchy.                 |                 | ^                                          |
| an still rearrange handling unit:            | s within the packing hierarchy.                 |                 | ^                                          |
| an still rearrange handling unit:            | s within the packing hierarchy.                 |                 | Total packed 100.00 %                      |
| an still rearrange handling unit<br>Batch ID | s within the packing hierarchy.<br>ASN Quantity | Packed quantity | Total packed 100.00 %<br>Packed percentage |

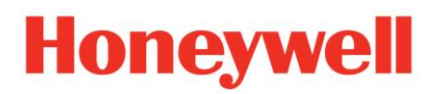

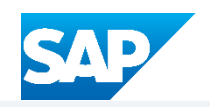

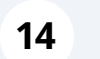

(i)

Download or print the labels before Submitting the Advanced Shipping Notification (ASN)

|                                                                               | <u> </u> |
|-------------------------------------------------------------------------------|----------|
| Previous Download PDF Print Labels Save Submit                                | Exit     |
|                                                                               |          |
| DELIVER TO                                                                    |          |
| Honeywell ECC FRE<br>304 South Chicago<br>Freeport, IL 61032<br>United States |          |
| TRACKING                                                                      |          |
| Tracking information not provided.                                            |          |
|                                                                               |          |
|                                                                               |          |

Tip! - For any assistance, please reach out to SCCPortalHelp@Honeywell.com